## Registering a new smart card in the Grange Bacstel-IP system for Windows

When you are issued with a new Smart Card by your Bank, you should also receive the following:

A transport PIN number by post

An email with the registration URL to register the card with BACS

The latest Gemalto eSigner software – either by CD or by an Internet link.

## Start the Gemalto eSigner software toolbox. The name of the software is GSToolBox.exe.

Click on the Certificates icon.

|               | Certificates |                                                                                                    |
|---------------|--------------|----------------------------------------------------------------------------------------------------|
| Card Contents |              | PIN Code: Logout                                                                                                    |
| Certificates  |              | Gemplus USB Smart Card Reader 0<br>Root CA Cert<br>Utility CA Cert<br>Utility CA Cert<br>Utility Cert<br>RSA Public Key 2048 bits<br>RSA Private Key 2048 bits<br>RSA Public Key 2048 bits<br>RSA Public Key 2048 bits<br>RSA Private Key 2048 bits<br>RSA Private Key 2048 bits<br>RSA Private Key 2048 bits |
|               |              | Show details Erase Set as default                                                                                                    |

Enter PIN code and Login.

Click on the Identity Cert (NOT Identity CA cert). The Show details... button will become available.

| Toolbox            |              |                                                                                                    |                                                                                                    | gemalto                          |
|--------------------|--------------|----------------------------------------------------------------------------------------------------|----------------------------------------------------------------------------------------------------|----------------------------------|
|                    | Certificates |                                                                                                    |                                                                                                    |                                  |
| Card Contents      |              | 🚽 PIN                                                                                                    | Code:                                                                                                    | Logout                           |
| Certificates       |              | Gemplus US<br>Root C<br>Gemplus US<br>Identit<br>Utility (<br>C<br>RS<br>C<br>RS<br>C<br>RS<br>RS<br>RS<br>RS<br>RS | 58 Smart Card Read<br>A Cert<br>y CA Cert<br>Cart<br>A Public Key 2048 bi<br>A Private Key 2048 bi<br>y Cert<br>A Public Key 2048 bi<br>A Public Key 2048 bi<br>A Private Key 2048 bi | er 0<br>ts<br>bits<br>ts<br>bits |
|                    |              | Show details                                                                                                    | Erase                                                                                                    | Set as default                   |
| ard Administration |              |                                                                                                    | Erase All                                                                                                    |                                  |
| Disensetia (Uala   |              |                                                                                                    |                                                                                                    |                                  |

Click the Show details... button, a new window will appear:

| Certificate                                                                              | $\times$ |  |  |  |  |  |
|------------------------------------------------------------------------------------------|----------|--|--|--|--|--|
| General Details Certification Path                                                       |          |  |  |  |  |  |
| Certificate Information                                                                  |          |  |  |  |  |  |
| This certificate is intended for the following purpose(s):<br>• All application policies |          |  |  |  |  |  |
| * Refer to the certification authority's statement for details.                          |          |  |  |  |  |  |
| Issued to: IAN PATTERSON                                                                 | -        |  |  |  |  |  |
| Issued by: Test BACS Customer Identity CA (11)                                           |          |  |  |  |  |  |
| Valid from 24/04/2019 to 23/04/2020                                                      |          |  |  |  |  |  |
| Install Certificate Issuer Statemen                                                      | t        |  |  |  |  |  |
| OK                                                                                       |          |  |  |  |  |  |

Click the Install Certificate button... and take the default options on the next few screens.

At the end of the process you should get a confirmation of the import.

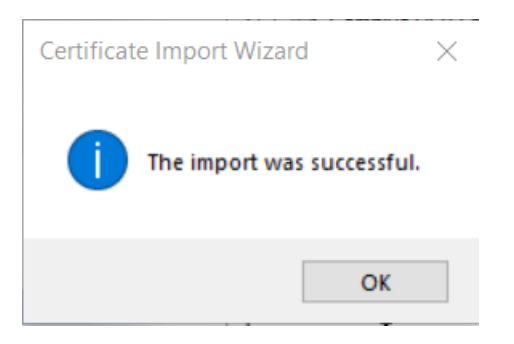

Close the Gemalto Toolbox.

**Register the smart card certificates with BACS**. With the smart card in the reader, use the URL sent from your bank in your Browser to register the card. Follow the instructions on the screen.

## Register the smart card certificates in the Bacstel-IP system.

Start the Grange Bacstel-IP system and sign in with User ADMIN and password ADMIN.

Take menu option System Admin / Comms and certificate settings:

| Dase OnL. Intps.//te                                                     | URL: https://testservices.bacs.co.uk ~<br>URL: //ss02/submissions/submission-webapp/loginApplication.do ~ |              |          |           |     |                                               |              |  |
|--------------------------------------------------------------------------|----------------------------------------------------------------------------------------------------|--------------|----------|-----------|-----|-----------------------------------------------|--------------|--|
| Login URL: /ss02/su                                                      |                                                                                                    |              |          |           |     |                                               |              |  |
| Authenticate URL: /ss02/submissions/submission-webapp/authenticateApp.do |                                                                                                    |              |          |           |     |                                               |              |  |
| <sup>o</sup> roxy Server                                                 |                                                                                                    |              |          |           |     |                                               |              |  |
| Proxy Server : port                                                      |                                                                                                    |              |          |           |     |                                               |              |  |
| Certificate list                                                         |                                                                                                    |              |          |           |     |                                               |              |  |
| Certificate                                                              | Valid until                                                                                               | Logon        | Sign sub | Sign file | SHA | Issued by                                     | Hash         |  |
| Alfie Patterson                                                          | 24/07/2020                                                                                                | yes          | yes      | yes       | 2   | BACS Customer Identity CA (9)                 | 3050         |  |
| IAN PATTERSON                                                            | 23/04/2020                                                                                                | yes          | yes      | yes       | 2   | Test BACS Customer Identity CA (11)           | 2031         |  |
| IAN PATTERSON CA                                                         | 14/10/2022                                                                                                | yes          | yes      | yes       | 2   | pte The Royal Bank of Scotland Plc TrustAssur | 4668<br>3589 |  |
|                                                                          |                                                                                                    |              |          |           |     |                                               |              |  |
| Right click on a certificate                                             | e to change auth                                                                                          | orities or o | lelete   |           | Ad  | d new certificate                             |              |  |
|                                                                          |                                                                                                    |              |          |           |     |                                               |              |  |

If you see an existing certificate with the same name i.e. the card being replaced, right click on that certificate and **Remove** certificate.

Then click on Add new certificate, and enter your PIN.

## Registering a new smart card in the Grange Bacstel-IP system for Windows

You will see a list of certificates looking something like this

| Select certificate                         |                                     |            |            |     |                                | $\times$ |  |  |  |
|--------------------------------------------|-------------------------------------|------------|------------|-----|--------------------------------|----------|--|--|--|
| Please select certificate from list below: |                                     |            |            |     |                                |          |  |  |  |
| Issued To                                  | Issued By                           | Valid from | Valid to   | SHA | Hash                           |          |  |  |  |
| Test TTP Root CA (7)                       | Test TTP Root CA (7)                | 17/05/2017 | 16/05/2031 | 2   | 4012632840,3013368581,24437401 | 1        |  |  |  |
| Test BACS Customer Identity                | Test TTP Root CA (7)                | 17/05/2017 | 16/05/2024 | 2   | 1227152386,630603041,331632900 |          |  |  |  |
| Test BACS Customer Utility C               | Test TTP Root CA (7)                | 17/05/2017 | 16/05/2024 | 2   | 2738900143,1557180061,25220274 |          |  |  |  |
| IAN PATTERSON                              | Test BACS Customer Utility CA (11)  | 24/04/2019 | 23/04/2020 | 2   | 3958075000,2150853835,23700388 |          |  |  |  |
| IAN PATTERSON                              | Test BACS Customer Identity CA (11) | 24/04/2019 | 23/04/2020 | 2   | 2031141760,3313697580,78486174 |          |  |  |  |
|                                            |                                     |            |            |     |                                |          |  |  |  |
|                                            |                                     |            |            |     |                                |          |  |  |  |
|                                            |                                     |            |            |     |                                |          |  |  |  |
|                                            |                                     |            |            |     |                                |          |  |  |  |
|                                            |                                     |            |            |     |                                |          |  |  |  |
| More                                       |                                     |            |            |     |                                |          |  |  |  |
| Mole                                       |                                     |            | Cancel     | OK  |                                |          |  |  |  |

Click on an Identity certificate with the smart card User's name. Do not click on any certificate called Utility. Then OK to add the certificate.